## 電子入札(簡易認証方式)の利用者登録・変更方法

電子入札を行う場合は、利用者登録を行なわなければなりません。利用者登録を行うことにより、電子入札 システムで指名通知などを受領した際に、お知らせメールを受領することができます。

また、業者登録内容を変更した場合は、尼崎市へ業者登録変更届を提出するほか、電子入札システム上で 業者登録情報の変更が必要です。

以下、電子入札システムでの利用者登録・変更の手順となります。

## ◎事前準備

・インターネット環境への接続や電子入札補助アプリの設定など、パソコンに必要な環境設定
 (https://www.nyusatsu.e-hyogo.jp/www/contents/1649208616680/index.html を参照してください)
 ・尼崎市から通知された簡易認証方式用ID・パスワード

1. 兵庫県電子入札共同運営ポータルサイト(https://www.nyusatsu.e-hyogo.jp/www/index.html)の"物品は こちら"をクリック。

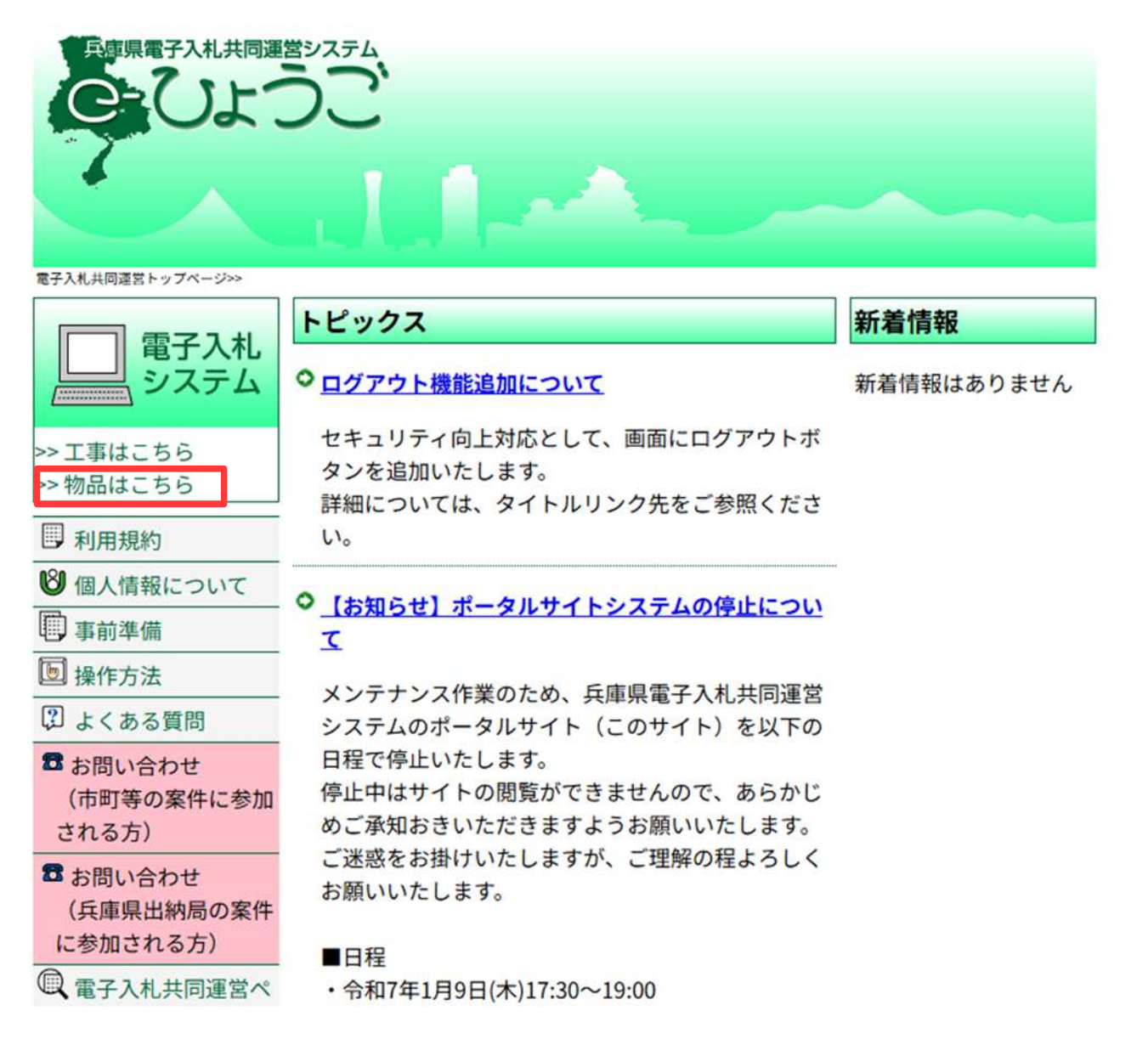

2. 次のページで"電子入札システム(物品)"をクリック。

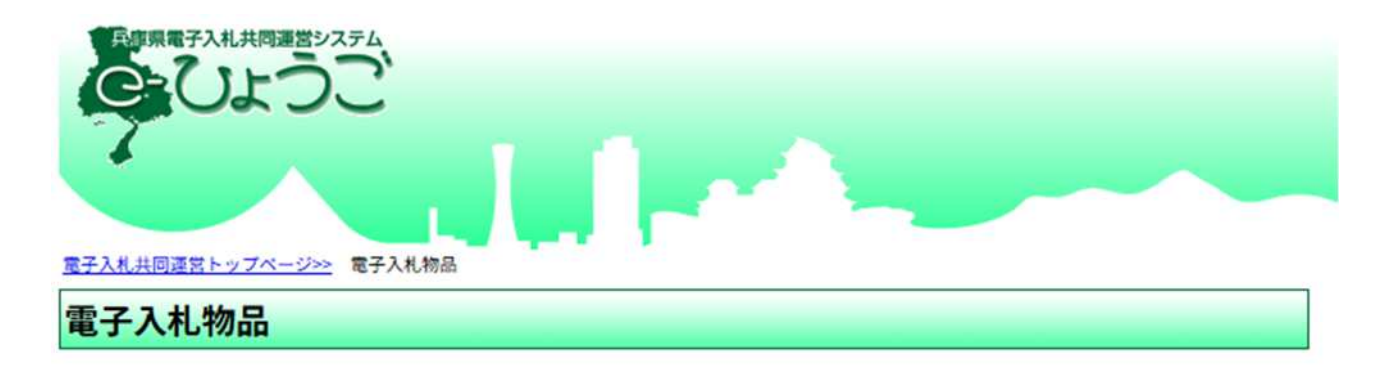

※画面を戻る際は、ブラウザの「戻る」ボタンを利用してください。

## ■ 電子入札システム(物品)へのログインはこちら <u>電子入札システム(物品)</u>

「2022年6月13日」から、対応ブラウザが「MicrosoftEdge (Chromium版)」に 切り替わりました。

※対応ブラウザ「MicrosoftEdge (Chromium版)」で使用する為には、 パソコンの設定が必要です。

設定の方法は、「<u>こちら</u>」をご確認ください。

※パソコンの設定後に初めてシステムをご利用になる方 ※しばらくパソコンをご利用になられていない方

事前検証ツールを使用することで、設定に問題がないか確認することが出来ます。 事前検証ツールについて不明点があれば、「<u>こちら</u>」をご確認ください。 3. 調達機関選択画面が開くので、尼崎市にチェックを付け、ページ下部の"〇物品、役務(簡易認証)"を クリック。

|                                                                                                    | 調達機関選択画面(受注者用) |
|----------------------------------------------------------------------------------------------------|----------------|
|                                                                                                    |                |
| REAL STREET STREET                                                                                                    |                |
|                                                                                                    |                |
|                                                                                                    | (京津県間・○ 始百市    |
|                                                                                                    |                |
|                                                                                                    | 同意情志           |
|                                                                                                    | ○ 西安市          |
|                                                                                                    | 0 洲本市          |
|                                                                                                    | ○ 芦屋市          |
|                                                                                                    | ○ 伊丹市          |
|                                                                                                    | (福生市 (準備中)     |
|                                                                                                    | 会同市 (準備中)      |
|                                                                                                    | 赤穂市 (準備中)      |
|                                                                                                    | 西脇市 (準備中)      |
|                                                                                                    | ○ 宝塚市          |
|                                                                                                    | 〇三木市           |
|                                                                                                    | ○ 高砂市          |
|                                                                                                    | 〇 川西市          |
|                                                                                                    | 小野市 (準備中)      |
|                                                                                                    | ○ 三田市          |
| State of the state of the state | ○ 加西市          |
|                                                                                                    | ○ 丹波羅山市        |
|                                                                                                    | 養父市 (準備中)      |
|                                                                                                    | ○ 丹波市          |
|                                                                                                    | ○ 南あわじ市        |
|                                                                                                    | 朝来市 (準備中)      |
|                                                                                                    | ○ 淡路市          |
|                                                                                                    | ○ 宍粟市 (準備中)    |
|                                                                                                    | ○ 加東市          |
|                                                                                                    | ○ たつの市 (準備中)   |
|                                                                                                    | ○ 捕名川町         |
|                                                                                                    | 多可町 (準備中)      |
|                                                                                                    | ○ 播磨町          |
|                                                                                                    | (準備中)          |
|                                                                                                    | · 神河町 (準備中)    |
|                                                                                                    | ○ 太子町 (準備中)    |
|                                                                                                    | 佐用町 (準備中)      |
|                                                                                                    | ○ 県(治山森林整備)    |
|                                                                                                    | 阪神水道企業団(準備中)   |
|                                                                                                    | ○ 兵庫県出納局       |
|                                                                                                    | ○ 淡路広域水道企業団    |
|                                                                                                    | ○ 検証用市         |
|                                                                                                    |                |
|                                                                                                    |                |
|                                                                                                    | □物品、役務(通常認証)   |
|                                                                                                    |                |
|                                                                                                    | 〇物品、役務(原展認証)   |
|                                                                                                    |                |

4. 次のページで、"利用者変更"をクリック。

| SCIUS |                                                                                                    |  |
|-------|----------------------------------------------------------------------------------------------------|--|
|       | 「利用者変更/電子入札」選択画面(簡易認証・受注者用)                                                                                  |  |
|       | 利用名发更                                                                                                    |  |
|       | 電子入札:ICカード                                                                                                   |  |
|       | <u>電子入札: ID/バスワード</u>                                                                                        |  |
|       | 業務実行中は、この面面を同じないで下さい。<br>業務面面よりも先にこの面面を閉じると、<br>アプリケーションが正常に終了しない場合があります。                                    |  |
|       | 利用名変更:ICカード未登録の方(ID/バスワードを使用)<br>電子入札:ICカード登録造の方<br>電子入札:ICカード走登録の方(ID/バスワードを使用)<br>「ICカード未登録の方(ID/バスワードを使用) |  |
|       | 「利用者変更」でID/パスワードを入力することで逮納先情報を変更できます。」                                                                       |  |

5. 次のページで、"利用者登録"をクリック。

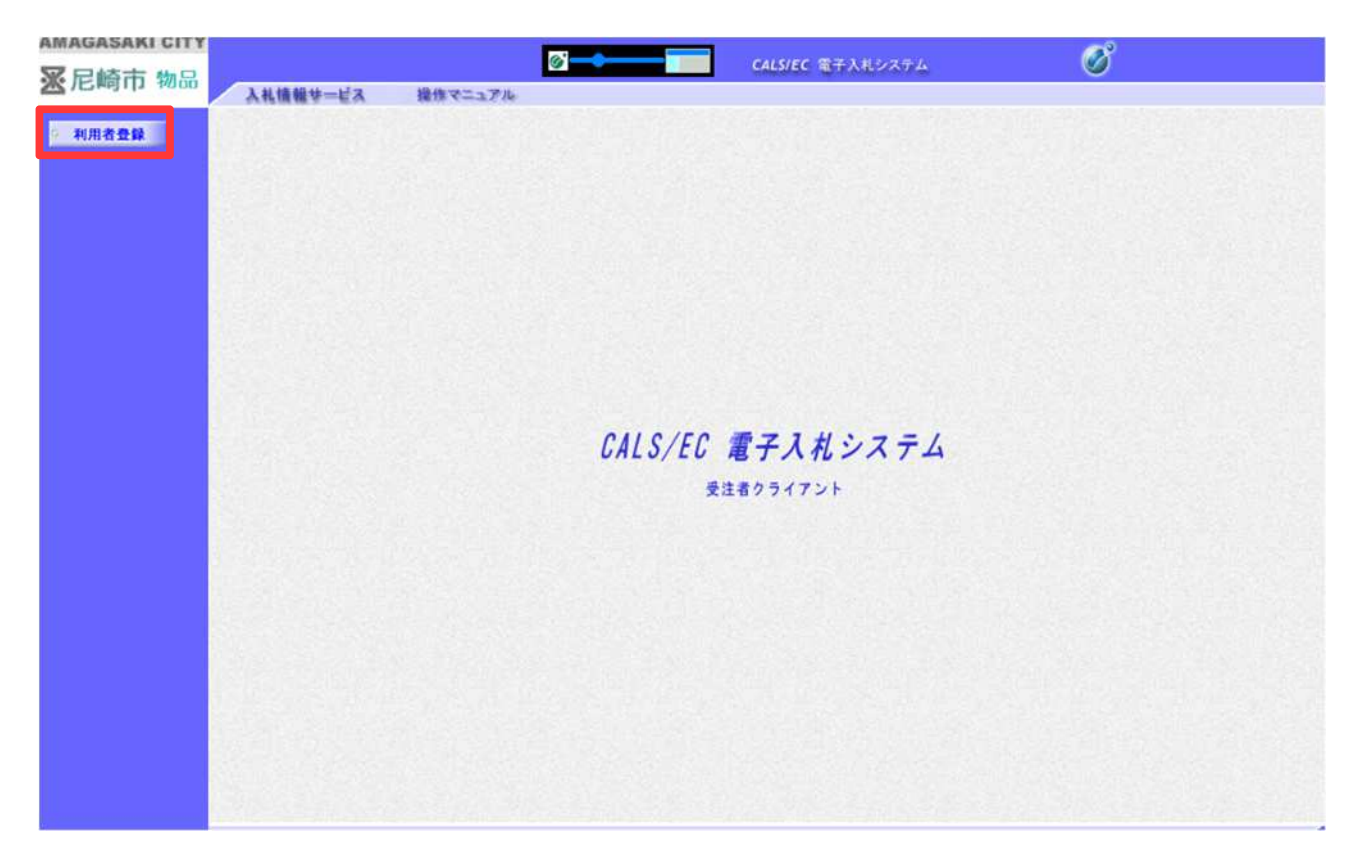

6. 簡易認証利用者登録メニューが開くので、"変更"をクリック。

| AMAGASAKI CITY |          | 21      |                |                     | <i>•</i> |
|----------------|----------|---------|----------------|---------------------|----------|
| ※尼崎市 物品        |          |         |                | CALS/EC 電子入札システム    | Ø        |
|                | 人礼摄载号一起入 | 提供マニュアル |                |                     |          |
| 9 利用者登録        |          |         | 簡易認証利用         | 相者登録メニュー            |          |
|                |          |         |                |                     |          |
|                |          |         |                |                     |          |
|                |          |         |                |                     |          |
|                |          |         |                |                     |          |
|                |          |         |                |                     |          |
|                |          |         |                |                     |          |
|                |          |         |                |                     |          |
|                |          |         |                |                     |          |
|                |          |         |                |                     |          |
|                |          |         |                |                     |          |
|                |          |         | and the second |                     |          |
|                |          |         |                | ΣΨ.                 |          |
|                |          |         |                | and a second second |          |
|                |          |         |                |                     |          |
|                |          |         |                |                     |          |
|                |          |         |                |                     |          |
|                |          |         |                |                     |          |
|                |          |         |                |                     |          |
|                |          |         |                |                     |          |
|                |          |         |                |                     |          |
|                |          |         |                |                     |          |
|                |          |         |                |                     |          |

7.利用者情報検索画面が開くので、尼崎市から通知された簡易認証方式用ID・パスワードをそれぞれ入力し、"検索"クリック。(初回ログイン時に、「ワンタイムパスワード初期設定」の画面が表示される。設定を希望される場合は、(https://www.nyusatsu.e-hyogo.jp/www/contents/1664194226514/index.html)を参照し設定してください。希望されない場合は、「今後、ワンタイムパスワードを利用しない」をクリック。)

| AMAGASAKI CITY  |                |                                   |                                | R |
|-----------------|----------------|-----------------------------------|--------------------------------|---|
| ※尼崎市物品 入私情報サービス | 操作マニュアル        |                                   | ALS/EC 電子人札システム                | V |
| 9 利用者登録         |                | 利用者                               | 情報検索                           |   |
|                 |                | 姿格審査情報の検索を行います<br>(※)の項目は、必須入力です。 | 。ID・パスワードを入力してください。            |   |
|                 | ユーザID<br>パスワード | :                                 | (※)(半角英数字8文字)<br>(※)(半角英数字8文字) |   |
| 1.49.2.2        |                | 検索                                | R6                             |   |
|                 |                |                                   |                                |   |
|                 |                |                                   |                                |   |
|                 |                |                                   |                                |   |
|                 |                |                                   |                                |   |
|                 |                |                                   |                                |   |
|                 |                |                                   |                                |   |

8.連絡先・メールアドレスの登録(必須)

認証後に、利用者変更画面が開くので、「企業情報」を確認、「代表窓口連絡先情報」の連絡先メール アドレス、「ID登録依頼者連絡先情報」を入力し、ページ下部の"入力内容確認"をクリック。次に内容確認 認画面が開くので、確認の上ページ下部の"変更"をクリックして登録完了です。

※今後、入札案内(指名通知等)の連絡が登録いただいたメールアドレス(※使用頻度の高いアドレス での登録をお願いします。)に届きますので、必ずメールアドレスの登録をお願いします。

| 尼崎市 物品<br>N用者登録                                                                                                  | サービス 操作マニュアル                                                                                                    | CABURC 15 190                            |                                            |
|----------------------------------------------------------------------------------------------------|----------------------------------------------------------------------------------------------------|------------------------------------------|--------------------------------------------|
| 利用者登録                                                                                                    | and the second second sec |                                          |                                            |
|                                                                                                    |                                                                                                    | 利用者変更                                    |                                            |
|                                                                                                    |                                                                                                    |                                          |                                            |
|                                                                                                    |                                                                                                    | 利用者変更では、登録されている業者済戦の2<br>(※)の項目は、必須入力です。 | 変更を行います。                                   |
|                                                                                                    | 企業情報                                                                                                    |                                          |                                            |
|                                                                                                    | 企業ID                                                                                                    | : 2820200100500000                       |                                            |
|                                                                                                    | 企業名称                                                                                                    | :尼崎市役所契約課(テスト)                           |                                            |
|                                                                                                    | 企業郵便番号                                                                                                    | : 660-8501                               |                                            |
| Carlos and                                                                                                    | 企業住所                                                                                                    | : 尼崎市東七松町1-23-1                          |                                            |
|                                                                                                    | 代表有氏名                                                                                                    | : 契約課長 契約課(テスト)                          |                                            |
|                                                                                                    | 代表者该相                                                                                                    | : 05-5489-5935                           |                                            |
|                                                                                                    | 代表FAX番号                                                                                                    | : 06-6489-6315                           |                                            |
|                                                                                                    | 区分                                                                                                    | · · · · · · · · · · · · · · · · · · ·    |                                            |
|                                                                                                    | 資格の種類                                                                                                    |                                          |                                            |
|                                                                                                    | 支店名等                                                                                                    |                                          |                                            |
|                                                                                                    |                                                                                                    |                                          |                                            |
|                                                                                                    | 代表窓口連絡先情報                                                                                                    | 指名時はここにメールが送信されます。                       | メールアドレスは2か所                                |
|                                                                                                    | 連絡先名称(部署名等)                                                                                                    | :                                        | 入力して下さい                                    |
|                                                                                                    | 建铅光影视雷号                                                                                                    | : 000-0000                               |                                            |
|                                                                                                    | 連結牛氏な                                                                                                    |                                          |                                            |
|                                                                                                    | 連絡先電話番号                                                                                                    | : 0                                      |                                            |
| and the second second second second second second second second second second second second second second second | 連絡先FAX番号                                                                                                    | : 0                                      |                                            |
|                                                                                                    | 連絡先メールアドレス                                                                                                    | : 0                                      |                                            |
|                                                                                                    | A STATE AND A STATE OF A                                                                                                    |                                          |                                            |
|                                                                                                    | ID登益依赖者速镕先皆                                                                                                    | fi                                       |                                            |
|                                                                                                    | 連絡先名称(部署名等)                                                                                                    | :                                        | (※ (60文字以内)                                |
| 1 1 1 1 1 1 1 1 1 1 1 1 1 1 1 1 1 1 1                                                                            | 連絡先郵便番号                                                                                                    | : 000-0000                               | (※ (半角 例:123-4567                          |
|                                                                                                    | 連絡先住所                                                                                                    | :                                        | (※ (60文字以内)                                |
|                                                                                                    | 連絡先氏名                                                                                                    |                                          | (※ (20文字以内)                                |
|                                                                                                    | 連絡失靈話器号                                                                                                    | : 0                                      | (※ (半角 例:03-000 -0000)                     |
|                                                                                                    | 連絡先FAX番号                                                                                                    | : 0                                      | (※ (半角 例:03-0000-0000)                     |
|                                                                                                    | 連絡先メールアドレス                                                                                                    | 0                                        | (※)(半角100文字以内)                             |
|                                                                                                    | ユーザID                                                                                                    | : 00600000                               |                                            |
|                                                                                                    | パスワード                                                                                                    | : 00×00000                               |                                            |
|                                                                                                    | 新パスワード                                                                                                    | : 00x00000                               | (※)(半角英数字8文字)                              |
|                                                                                                    | 新パスワード確認                                                                                                    | : 00x00000                               | (※)(半角英数字8文字)                              |
|                                                                                                    |                                                                                                    |                                          |                                            |
|                                                                                                    |                                                                                                    |                                          | Indian sectors in the sector sector sector |
|                                                                                                    |                                                                                                    |                                          |                                            |
|                                                                                                    |                                                                                                    | 人力内容確認 戻る                                |                                            |
|                                                                                                    |                                                                                                    |                                          |                                            |
|                                                                                                    |                                                                                                    |                                          |                                            |
|                                                                                                    |                                                                                                    |                                          |                                            |

注意:ID・パスワードは変更しないでください!!

認証後に、利用者変更画面が開くので、変更箇所を入力し、ページ下部の"入力内容確認"をクリック。 次に内容確認画面が開くので、確認の上ページ下部の"変更"をクリックして登録完了です。

| 已崎市 物品 | 1 # # # # # 12 7 | 10.000000000000000000000000000000000000 |                             | CALS/EC 電子入札シス        | 74 19791          | <b>S</b>    |         |
|--------|------------------|-----------------------------------------|-----------------------------|-----------------------|-------------------|-------------|---------|
|        | 人利油糊 学一 巨人       | 操作マニュアル                                 |                             | ulan da da m          |                   |             |         |
| 利用者登録  |                  |                                         | *                           | 则用者変更                 |                   |             |         |
|        |                  |                                         | 利用者変更では、登録さ<br>(※)の項目は、必須入っ | れている業者情報の変更を行<br>わです。 | <b>テ</b> レンます。    |             |         |
|        |                  | 企業情報                                    |                             |                       |                   |             |         |
|        |                  | 企業ID                                    | : 2820200100500000          |                       |                   |             |         |
|        |                  | 企業名称 企業郵便番号                             | : 尼崎市役所契約課(テク<br>: 660-8501 | (4)                   |                   |             |         |
|        |                  | 企業住所                                    | :尼崎市東七松町1・23・               | 1                     |                   |             |         |
|        |                  | 代表者氏名                                   | : 契約課長 契約課(テス)              | 6)                    |                   |             |         |
|        |                  | 代表者役取                                   | :                           |                       |                   |             |         |
|        |                  | 代表FAX番号                                 | : 06-6489-6315              |                       |                   |             |         |
|        |                  | 区分                                      | :                           |                       |                   |             |         |
|        |                  | 資格の種類                                   | :                           |                       |                   |             |         |
|        |                  | 支店名等                                    | 1. <b>1</b>                 |                       |                   |             | システム上、  |
|        |                  |                                         |                             |                       |                   |             | 再て可のたい  |
|        |                  | 代表窓口連絡先情報                               | 指名時はここにメールが送                | 信されます。                |                   |             | 史个可のだ0  |
|        |                  |                                         |                             |                       |                   | -           | ノそのままで  |
|        |                  | 連絡先名称(部署名等)                             | :                           |                       |                   |             |         |
|        |                  | 連絡先住所                                   | : 000-0000                  |                       |                   |             | ありません。  |
|        |                  | 連絡先氏名                                   |                             |                       |                   | 139111      |         |
|        |                  | 連絡先電話番号                                 | :0                          |                       |                   | 200         |         |
|        |                  | 1 2 2 1 1 1 1 1 1 1 1 1                 |                             |                       |                   |             |         |
|        |                  | 理給先メールアドレス                              | · [0                        |                       |                   |             |         |
|        |                  | 11.000                                  |                             |                       |                   | 13.17       |         |
|        |                  | ID登録依赖者連絡先信                             | \$ <del>4</del> 6           |                       |                   | 0.00        |         |
|        |                  | 清給牛久許(務業久美)                             | :                           |                       | (※)(60文字以内)       | 5-18 S.C.   |         |
|        |                  | 連結先報便番号                                 | : 000-0000                  |                       | (※)(半面 例:123-4567 |             |         |
|        |                  | 連絡先住所                                   | :                           |                       | (※)(60文字以内)       |             |         |
|        |                  | 連絡先氏名                                   | :                           |                       | (※)(20文字以内)       | 1.5         |         |
|        |                  | 連絡先電話番号                                 | : 0                         |                       | (※)(半角 例:03-0000- | 0000)       |         |
|        |                  | 連絡先FAX番号                                | : 0                         |                       | (※)(半角例:03-0000-  | 0000)       | 変更箇所をハ  |
|        |                  | 連絡先メールアドレス                              | : 0                         |                       | (※)(半角100文字以内)    | 100         | してください  |
|        |                  | 1- fid                                  | : 00600000                  | STREAM STREAM         |                   | 1.20        | 0000000 |
|        |                  | パスワード                                   | : 00x00000                  |                       | the set of the U  | 100         |         |
|        |                  | 新バスワード                                  | : 00x0000                   |                       | (※)(半角英数字8文字)     | 61. Yr 188. |         |
|        |                  | 新パスワード確認                                | : 00x00000                  |                       | (※)(半角英数字8文字)     |             |         |
|        |                  |                                         |                             |                       |                   |             |         |
|        |                  |                                         |                             |                       |                   |             |         |
|        |                  |                                         | 入力内容補                       | 12 R6                 |                   |             |         |
|        |                  |                                         |                             |                       |                   |             |         |
|        |                  |                                         |                             |                       |                   |             |         |
|        |                  |                                         |                             |                       |                   |             |         |

注意:ID・パスワードは変更しないでください!!